Εισαγωγή γείωσης

| 년 PSIM - untitled2*                                                                                                   | _                                       |   | ×        |
|----------------------------------------------------------------------------------------------------|-----------------------------------------|---|----------|
| File Edit View Design Suites Subcircuit Elements Simulate Options Utilities Window Help                               |                                         |   |          |
| D 🖆 🖫 🚭 🐰 🐚 🖻 📭 여 👰 👘 🐨 🐨 다 🗸 🗠 🔿 🔿 🗁 🖉 🔿 🖉 🖉 🖉 🖉 🖉 🖉 🖉 🖉 🖉 🖉 🖉 🖉 🖉                                                   | 0 匾                                     | _ |          |
|                                                                                                    |                                         | • | -        |
|                                                                                                    |                                         |   |          |
|                                                                                                    |                                         |   |          |
|                                                                                                    |                                         |   |          |
|                                                                                                    |                                         |   |          |
|                                                                                                    |                                         |   | <b>.</b> |
|                                                                                                    |                                         |   |          |
|                                                                                                    |                                         |   | <b>.</b> |
|                                                                                                    |                                         |   |          |
|                                                                                                    |                                         |   | 🚦        |
|                                                                                                    |                                         |   |          |
| · · · · · · · · · · · · · · · · · · ·                                                                                 |                                         |   | 🏼        |
| $[ \cdot \cdot \cdot \cdot \cdot \cdot \cdot \cdot \cdot \cdot \cdot \cdot \cdot \cdot \cdot \cdot \cdot \cdot \cdot$ |                                         |   |          |
|                                                                                                    |                                         |   |          |
|                                                                                                    |                                         |   |          |
| ······································                                                                                |                                         |   | <b></b>  |
|                                                                                                    |                                         |   |          |
|                                                                                                    |                                         |   |          |
|                                                                                                    |                                         |   |          |
|                                                                                                    |                                         |   | <b></b>  |
|                                                                                                    |                                         |   |          |
|                                                                                                    |                                         |   | · · •    |
|                                                                                                    |                                         |   |          |
|                                                                                                    |                                         |   |          |
| ◎ ○ ○ 밖쑤 Å 곱<⊄쌅깥!!!!!!!!!!!!!!!!!!!!!!!!!!!!!!!!!!!!                                                                  |                                         |   |          |
| Ready                                                                                                    |                                         |   |          |
|                                                                                                    | /////////////////////////////////////// |   | mmml     |

Εισαγωγή οργάνων μέτρησης ρεύματος και τάσης από την εργαλειοθήκη στοιχείων

| <sup>덉</sup> PSIM - untitled2*                                                          |      |    | × |
|-----------------------------------------------------------------------------------------|------|----|---|
| File Edit View Design Suites Subcircuit Elements Simulate Options Utilities Window Help | 10 F | Ī. |   |
| ☐ untitl ×                                                                              |      |    | - |
|                                                                                         |      |    |   |
|                                                                                         |      |    |   |
|                                                                                         |      |    |   |
|                                                                                         |      |    |   |
| j                                                                                       |      |    |   |
| $\bigcirc$                                                                              |      |    |   |
|                                                                                         |      |    |   |
| ······ ÷                                                                                |      |    |   |
|                                                                                         |      |    |   |
|                                                                                         |      |    |   |
|                                                                                         |      |    |   |
| └────────────────────────────────────                                                   |      |    |   |
|                                                                                         |      |    |   |

#### <u>Σχεδίαση του κυκλώματος στο (SIMCAD)</u> Προκειμένου να συνδεσμολογήσουμε τα στοιχεία χρησιμοποιούμε το wire 🔁 PSIM - untitled2\* Х File Edit View Design Suites Subcircuit Elements Simulate Options Utilities Window Help 📝 🗩 🖓 🗛 🗛 🕰 🚯 🕑 🕪 🗆 🗠 🗠 🗠 🔜 🖉 🖉 🖉 💭 🖫 🥊 🗋 🚔 🔚 🎒 🐰 🖻 💼 💼 🗠 🗠 📓 🔁 untitl... 🗙 ◀ Ready

Για τη ρύθμιση των παραμέτρων της προσομοίωσης, εισάγουμε ένα μπλοκ Simulation Control από το μενού Simulate

| 달 PSIM - untitled2*                                                       |                                                         |             |                      | - 🗆                                     | ×  |
|---------------------------------------------------------------------------|---------------------------------------------------------|-------------|----------------------|-----------------------------------------|----|
| File Edit View Design Suites Subcircuit Elements<br>🗅 😅 🔚 🎒 👗 陶 🛍 🗠 🗠 👰 📗 | Simulate Script Options Utilities<br>Simulation Control | Window Help | ● ▶    ■ 🖊 🚧 🔁 (     | 0 厝                                     |    |
| 🔁 untitled2* 🗙                                                            | 🚱 Run PSIM Simulation                                   | F8          |                      |                                         | •  |
|                                                                           |                                                         |             |                      |                                         |    |
|                                                                           |                                                         |             |                      |                                         |    |
|                                                                           |                                                         |             |                      |                                         |    |
| [፥∿~~ ⊣-→ ฿฿฿฿                                                            | ▯◙।▭ёѷѷѷѷѷӏ҅⊳⁺Ҏӏฃҽ                                      | ⋽ৡৡ₽⋗₽₿₰,   | ♀ ♣ C C <sub>S</sub> |                                         |    |
| Ready                                                                     |                                                         |             |                      | ,,,,,,,,,,,,,,,,,,,,,,,,,,,,,,,,,,,,,,, | .: |

Ρύθμιση των παραμέτρων προσομοίωσης

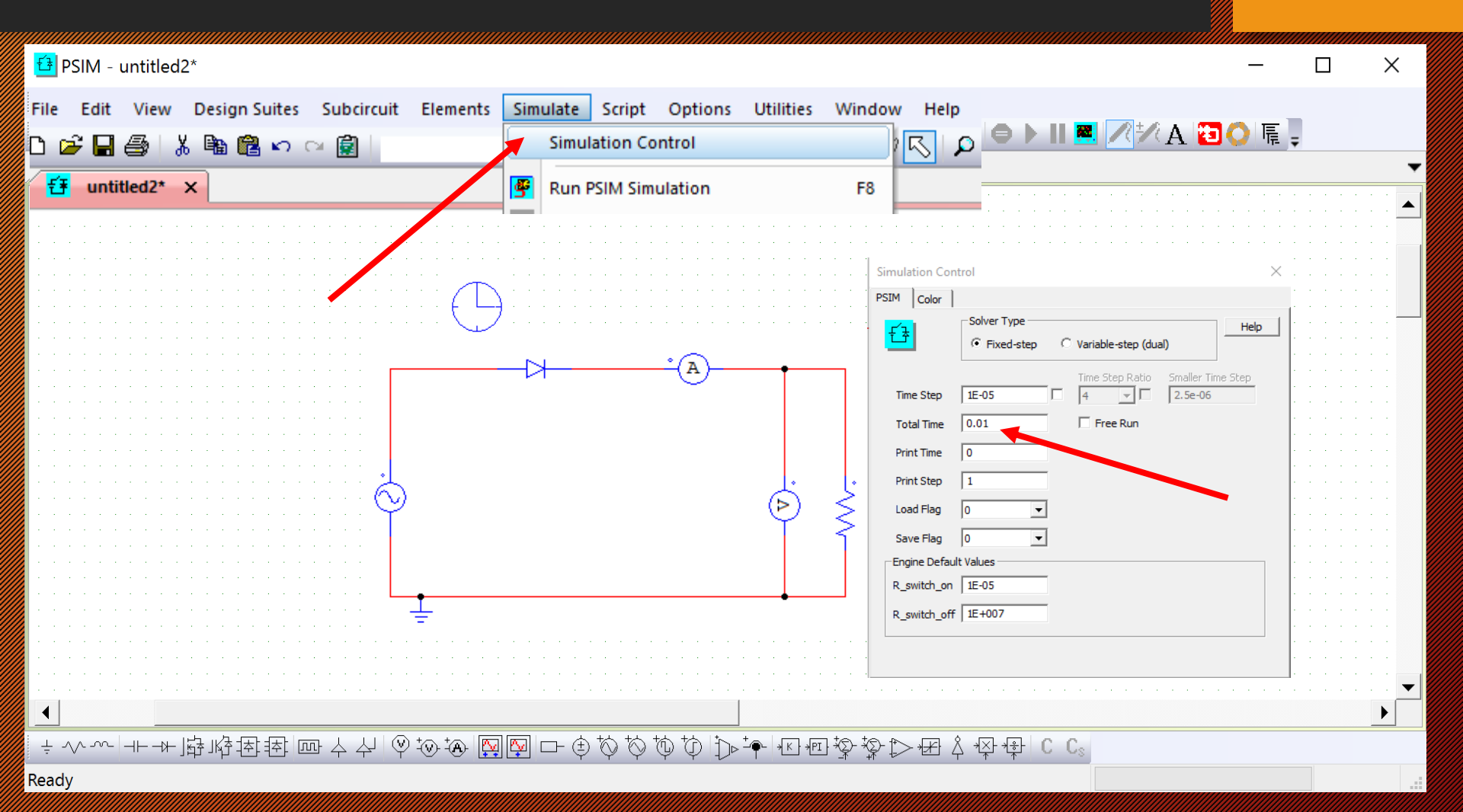

# <mark>Εκτέλεση προσομοίωσης με το </mark>

#### Εκκίνηση προσομοίωσης

| B PSIM - untitled2*                                                                                                   | _                      |      | ×     |
|----------------------------------------------------------------------------------------------------|------------------------|------|-------|
| File Edit View Design Suites Subcircuit Elements Simulate Options Utilities Window Help                               |                        |      |       |
|                                                                                                    | 🐺 🛇 Lt 🖨 🕨 🖩 🗮         | R=RA | 23 2  |
|                                                                                                    |                        |      |       |
|                                                                                                    | Run PSIM Simulation (F | 8)   |       |
|                                                                                                    | Run PSIM               |      | ·     |
|                                                                                                    | simulation             |      |       |
|                                                                                                    |                        |      |       |
|                                                                                                    |                        |      |       |
|                                                                                                    |                        |      |       |
| · · · · · · · · · · · · · · · · · · ·                                                                                 |                        |      |       |
|                                                                                                    |                        |      |       |
|                                                                                                    |                        |      |       |
|                                                                                                    |                        |      |       |
| $  \cdot \cdot \cdot \cdot \cdot \cdot \cdot \cdot \cdot \cdot \cdot \cdot \cdot \cdot \cdot \cdot \cdot \cdot \cdot$ |                        |      |       |
| Y S                                                                                                    |                        |      |       |
|                                                                                                    |                        |      |       |
|                                                                                                    |                        |      |       |
|                                                                                                    |                        |      |       |
| • • • • • • • • • • • • • • • • • • •                                                                                 |                        |      |       |
| · · · · · · · · · · · · · · · · · · ·                                                                                 |                        |      |       |
|                                                                                                    |                        |      |       |
|                                                                                                    |                        |      |       |
|                                                                                                    |                        |      |       |
|                                                                                                    |                        |      |       |
|                                                                                                    |                        |      |       |
|                                                                                                    |                        |      | · · · |
|                                                                                                    |                        |      | · · 🗸 |
|                                                                                                    |                        |      |       |
| ╡ݤѽ҄ѽѽѠѱѽѽѽѽѽѨѬѽѽѽѽѽҠӷҼѽѽѽѽҧѱҼѽѽ                                                                                      | ▷ૠ Å ✲ ♧ C Cଃ          |      |       |
| Run PSIM simulation 1009                                                                                              | %                      |      |       |

#### Επιλογή προβολής κυματομορφών στο SIMVIEW

| 🔁 PSIM - untitled2* |                                      |                       |                  | _     | _ | $\times$  |
|---------------------|--------------------------------------|-----------------------|------------------|-------|---|-----------|
| File 🞆 Simview -    |                                      |                       | $ \Box$ $\times$ |       |   |           |
| File Edit View A    | xis Screen Measure Analysis Label Op | tions Window Help     |                  | 关 雇 🖕 |   |           |
| 🔁 🗃 🚔 🖬 😹           | 🛛 🔨 🖂 🗶 Y 💫 🔚 📰 🗠 🔎                  | A + + + =             |                  |       |   | -         |
|                     |                                      |                       |                  |       |   |           |
| 111                 |                                      |                       |                  |       |   |           |
| 1                   |                                      |                       |                  |       |   |           |
|                     | Descrition                           |                       |                  |       |   |           |
|                     | Properties                           |                       |                  |       |   |           |
|                     | Select Curves Curves Screen          |                       |                  |       |   |           |
|                     |                                      |                       | 1                |       |   |           |
|                     | Variables available                  | Variables for display |                  |       |   |           |
|                     | Vout                                 | Add ->                |                  |       |   |           |
|                     |                                      | Add ->                |                  |       |   |           |
| 1.1                 |                                      | <- Remove             |                  |       |   |           |
|                     |                                      |                       |                  |       |   |           |
|                     |                                      |                       |                  |       |   |           |
| 111                 |                                      |                       |                  |       |   |           |
| 1                   |                                      | Add All->             |                  |       |   | 6 - 6 - F |
|                     |                                      | < Pamaya All          |                  |       |   |           |
|                     |                                      | <- Remove Air         |                  |       |   |           |
| 1                   |                                      |                       |                  |       |   | 6 - 6 - F |
|                     |                                      |                       |                  |       |   |           |
|                     |                                      |                       |                  |       |   |           |
| 1                   |                                      |                       |                  |       |   | с. н. н   |
|                     |                                      |                       |                  |       |   |           |
|                     | * = X Z                              |                       |                  |       |   |           |
| · · ·               |                                      |                       |                  |       |   |           |
|                     |                                      |                       |                  |       |   |           |
|                     |                                      |                       |                  |       |   |           |
|                     |                                      | OK Cancel             |                  |       |   |           |
|                     |                                      |                       |                  |       |   |           |
|                     |                                      |                       |                  |       |   |           |
|                     |                                      |                       |                  |       |   |           |
|                     |                                      |                       |                  |       |   |           |
|                     |                                      |                       |                  |       |   |           |
|                     |                                      |                       |                  |       |   | •         |
|                     |                                      |                       |                  |       |   |           |
| Ready               |                                      |                       |                  | 1     |   |           |
| Ready               |                                      |                       | 100%             |       |   |           |

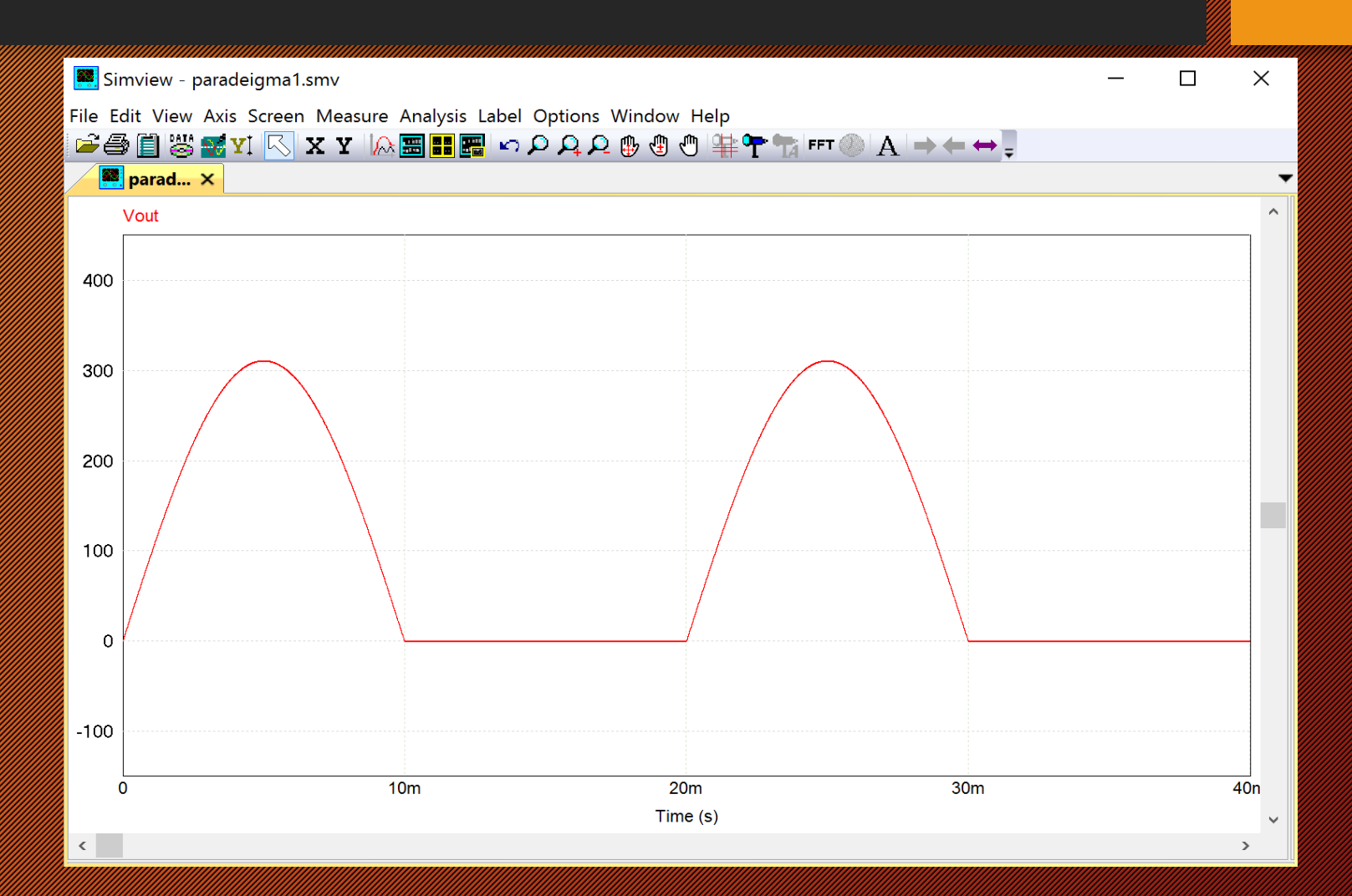

Πρόσθεση κυματομορφών στο SIMVIEW (add screen)

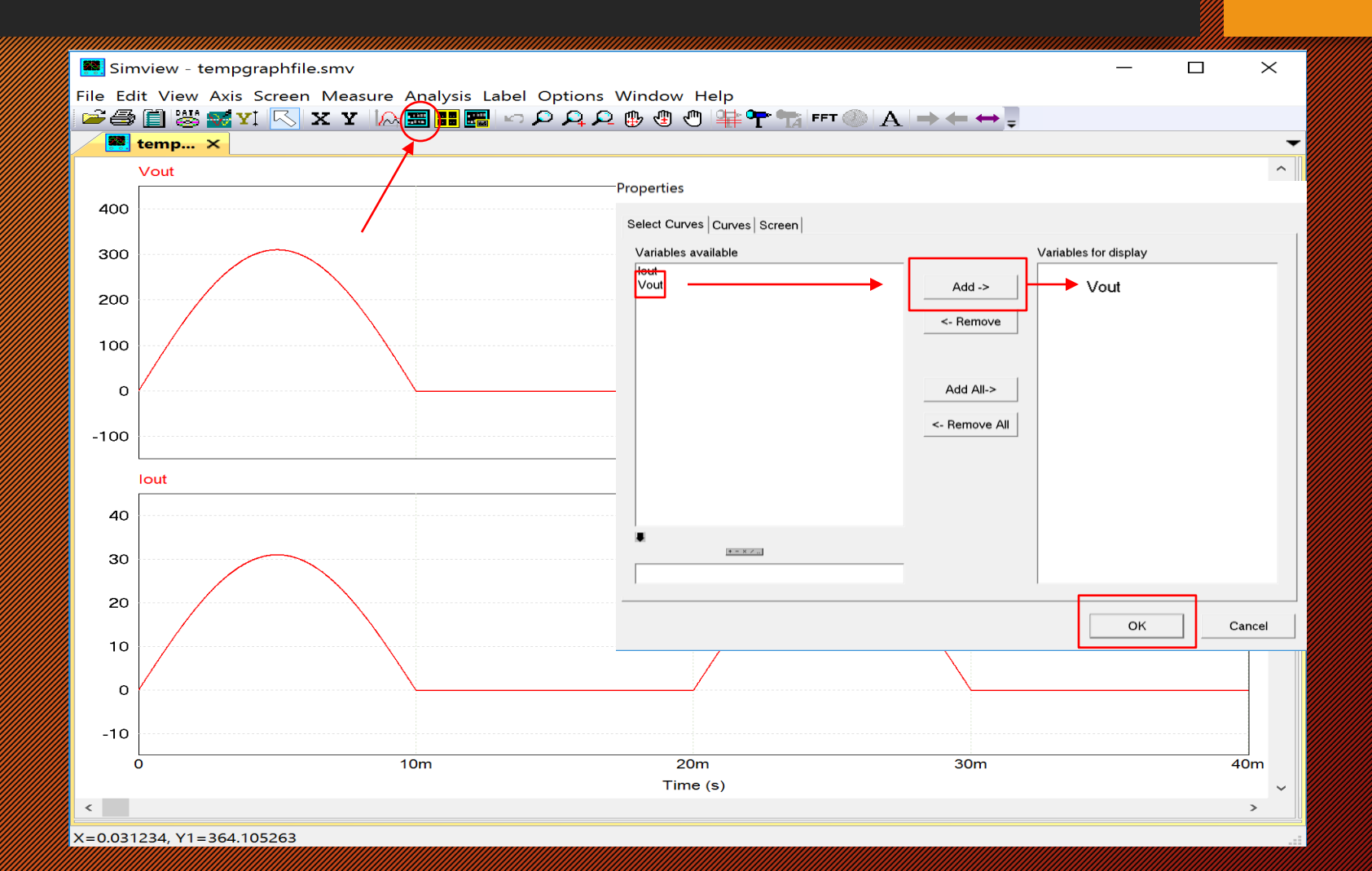

| <mark>€</mark> ≹ | PSIM - un   | titled2*                    |                        |               |            |                                       | _ |          | $\times$ |
|------------------|-------------|-----------------------------|------------------------|---------------|------------|---------------------------------------|---|----------|----------|
| File             | 🧱 Simv      | iew - tempgraphfile.smv     |                        |               |            | _                                     |   | ×        |          |
|                  | File Edit   | View Axis Screen Mea        | sure Analysis Label Op | otions Window | Help       |                                       |   |          |          |
|                  |             | 🗒 🚟 YI 🕓 X Y                | · 🕼 📰 📰 🔛 🗠 🔎          | A 🕁 🕀 🚯 🤇     | " <b>°</b> | • • • • • • • • • • • • • • • • • • • |   |          | -        |
|                  | 🗮 te        | np × The selected c         |                        |               |            | /e                                    | • | <u>_</u> |          |
|                  |             | out                         |                        |               | 1          | Show values of X<br>and Y at the      |   |          |          |
|                  | 400         |                             |                        |               |            | selected curve                        |   |          |          |
|                  | 300         |                             | Εργαλεία               | )             |            |                                       |   |          |          |
|                  | 200         |                             |                        | ->>/          |            |                                       |   |          |          |
|                  | 100         |                             | herbilose              | μv            |            |                                       |   |          |          |
|                  | 0           | /                           |                        |               | /          |                                       |   |          |          |
|                  | -100        |                             |                        |               |            |                                       |   |          |          |
|                  |             | +                           |                        |               |            | i                                     |   | ~        |          |
|                  | 40          |                             |                        |               |            |                                       |   | _        |          |
|                  | 40          |                             |                        |               |            |                                       |   |          |          |
|                  | 30          |                             |                        |               |            |                                       |   |          |          |
|                  | 20          |                             |                        |               |            |                                       |   |          |          |
|                  | 10          |                             |                        |               | /          |                                       |   |          |          |
|                  | 0           |                             |                        |               |            |                                       |   |          |          |
|                  | -10         |                             | 10m                    | 20            | 100        | 20m                                   |   | 40m      |          |
|                  |             | 1                           | TOTT                   | Tin           | 2,)        | 3011                                  |   | 40111    |          |
|                  | <           |                             |                        |               |            |                                       |   | >        |          |
|                  | :           | ×1                          | x2                     | Δ             |            |                                       |   |          |          |
|                  | Time        | 0.00000e+000                | 2.00000e-002           | 2.00000e      | -002 =     |                                       |   |          |          |
|                  | Vout        |                             | 6.56918e-017           |               |            |                                       |   |          |          |
|                  | lout        |                             | 6.56918e-018           |               |            |                                       |   |          |          |
|                  |             |                             |                        |               |            |                                       |   |          |          |
|                  | Show valu   | ies of X and Y at the selec | ted curve              |               |            |                                       |   |          |          |
| ÷.               |             |                             |                        |               |            |                                       |   |          |          |
| Zoon             | n Level: %2 | 207                         |                        |               |            | 100%                                  |   | 1        |          |

#### Προβολή Κυματομορφών στο (SIMVIEW Σωστή τοποθέτηση των γραμμών μέτρησης Χ1 και Χ2 📕 Simview - paradeigma1.smv Х Π File Edit View Axis Screen Measure Analysis Label Options Window Help | 🚔 🖨 🗒 👹 🛒 🔨 X Y | 💫 🏾 🏭 🗠 Ϙ Ϙ Ϙ Ϙ 🤀 🕀 🕀 🍟 🐂 🌑 | A | → ← ↔ 🎚 🖉 parad... 🗙 Vout 300 250 200 150 100 Measure 50 0 ÷ X2 RMS S PF X1 D Δ -50 20.00m 🌥 ime 0.00 20.00m Only 2 cur. Vout 0.98 0.14n 15 56 Only 2 cur. Only 2 cur. 30 -97.74m 97.74m 0.00 56 Only 2 cur. Only 2 cur. Only 2 cur. 25 97.74m 0.00 -97.74m 2.42k 2.42k 1.00 20 Vout 0.98 0.14n -0.98 155.5 15 10 Vout 300 250 200 150 100 50 10m 30m 40m 20m Tin 2)